## **Password Loop Help**

If you are trying to set up your password or change your password and the link sends you back to the login page, try these steps:

- 1. Go to https://iowaplb.force.com/IPLB login and you will see something as shown below.
- 2. Click on "Forgot Password" then you will be prompted to enter your Username as shown below.
- 3. Once you submit the username, you will receive an email as shown below.
- 4. In the email you have received, click on "Forward" option.
- 5. After clicking on "Forward Option" to that email, go to the link, which is highlighted below. Right click on the link then select an option "Remove Hyperlink".
- 6. After that your link doesn't have underlined and that's correct.
- 7. Copy the link without underline to it and paste that in your Chrome browser and click enter.
- 8. You will see the message below if this is your first time login. Click next. After a few questions/screens, you will be asked to change your password.

| Step 1 Screen: | IOWA PROFESSIONAL<br>LICENSING                                                                                                    |  |
|----------------|----------------------------------------------------------------------------------------------------|--|
|                | Login                                                                                                    |  |
|                | Please click "New User" if you have not logged into this<br>system after September 11, 2017                                                                                                    |  |
|                | Username                                                                                                    |  |
|                | Password                                                                                                    |  |
|                | Login                                                                                                    |  |
|                | Forgot Your Password?   New User?                                                                                                    |  |
| Step 2 Screen: | IOWA PROFESSIONAL<br>LICENSING BUREAU                                                                                                    |  |
|                | Forgot Password                                                                                                    |  |
|                | Did you forget your password? Please enter your username<br>below, and an e-mail will be sent to you with a link to set a new<br>password to access your account.<br>NOTE: Your username will be the email address with which you<br>originally registered. |  |
|                | Username                                                                                                    |  |
|                | Submit                                                                                                    |  |
|                | Go to Login Page   New User?                                                                                                    |  |

| Step 3 Screen: | H<br>H Rachana,<br>Plesse clock on this link to set a new password and access your account for State of bows PLES Set Service:<br>https://oweph.force.com/securice/securice/se |  |
|----------------|----------------------------------------------------------------------------------------------------|--|
| Step 4 Screen: | H Rachana,<br>Plasse clock on this link to set a new password and access your account for State of Iowa PLB Self Son/or<br>Ptote://iowach.fore.com/securificptasassword japhrc2AAAA/05/Hald/AKE0erdDaw/DDaw/DDaw/DDaw/DDaw/DDaw/DDaw/DDaw/                                                                                                    |  |
| Step 8 Screen: | IOWA PROFESSIONAL<br>LICENSING<br>rachana.doppatapudi-piblest2@lowa.gov.Log.Out<br>If this is your first time logging in, you will need to complete your entire contact profile before you're able to set your password.<br>Click Next.                                                                                                    |  |